# How to Sign into Your Workday Account

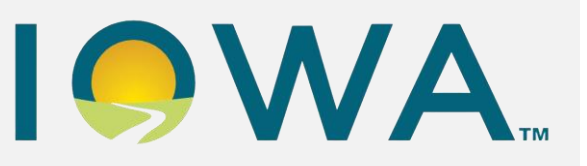

External Learner

# Smart Guide

## Overview

This guide explains how a partner, provider, or user who is able to sign into their Workday account through the State of Iowa's learning management system, Workday Learning. Please use this guide if you are **not** a State of Iowa employee, **had an account in our previous LMS**, or have **not logged** into your Workday Learning account in **30 or more days**.

Notes:

- If you are new and did not have an account with the State of Iowa's previous LMS, please review <u>How to Create an Account</u>.
- For more information, please the <u>External Learning website</u>.
- If you are Mandatory Report, please use <u>this guide</u> to sign into your Workday Learning account.

#### Audience

**External Learners** 

#### How to Create a New Workday Learning Account

1. Open the **Workday Learning link** provided by the organization you are taking a course with.

**Note**: If you do not have the Registration Link, please visit the <u>External</u> <u>Learning website</u> to locate the organization's information. 2. Under Register to Learn, select United States of America.

| Register to Learn          |
|----------------------------|
| STEP 1 of 2                |
| Country* 🕐                 |
| United States of America 🔹 |
| Next Step                  |
| © 2022 Workday, Inc.       |

3. Select Next Step.

4. Enter your **First Name**, **Last Name**, and **Email address** associated with this account.

| Register to Learn                                                                                             |
|----------------------------------------------------------------------------------------------------|
| STEP 2 of 2                                                                                                   |
| First Name *                                                                                                  |
| Last Name*                                                                                                    |
| Email *                                                                                                    |
|                                                                                                    |
| By submitting your registration, you are<br>acknowledging that you have reviewed<br>our <u>Privacy Policy</u> |
| Submit Registration                                                                                           |

5. Select **Submit Registration** to complete your request for a new account.

6. A **Success page** will display, indicating you successfully completed the account request and that it has been sent for approval.

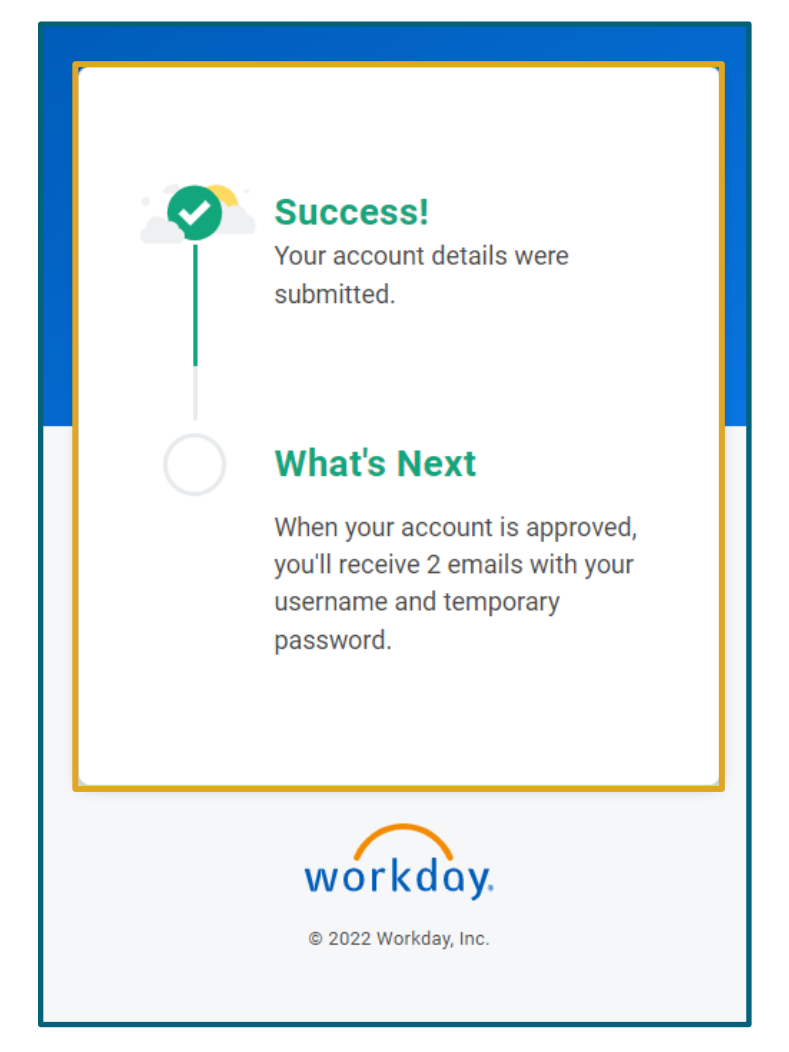

- 7. You will receive two email messages from **Stateoflowa-Workday**:
  - a. **Email 1**: Contains the **URL and your username** to log into your Workday account.
  - b. **Email 2**: Contains your **temporary password**. The system will prompt you to create a new password after you log in.

#### **Create Your Credentials**

1. From Email 1, select the provided URL.

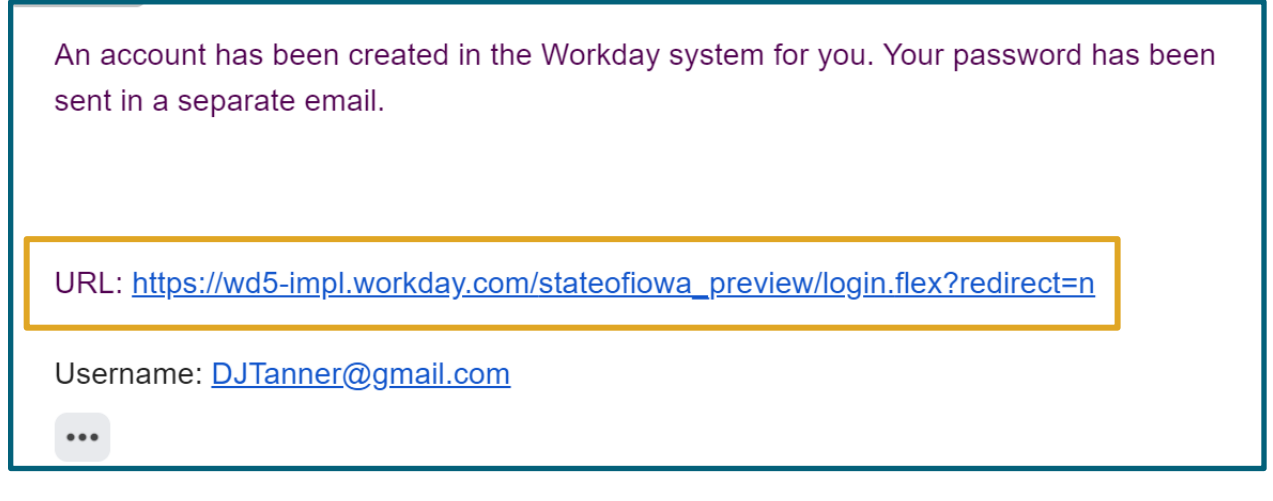

- 2. Note: Your username will also be located in this email message.
- 3. Enter your **username**.

| Username  |           |  |
|-----------|-----------|--|
| DJTanner@ | gmail.com |  |
| Password  |           |  |
|           | Sign In   |  |

4. From Email 2, copy your temporary password.

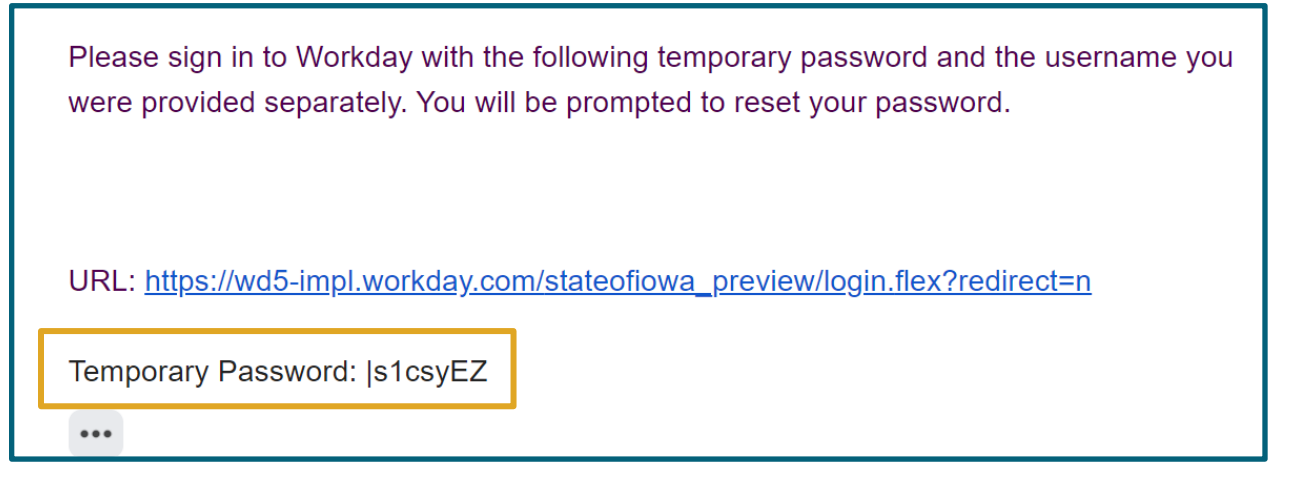

5. Paste your temporary password.

| workday.           |  |
|--------------------|--|
| Username           |  |
| DJTanner@gmail.com |  |
| Password           |  |
| Sign In            |  |
| 1 Marian           |  |

6. Select Sign In.

### **Change Password**

1. Enter your **Old Password**.

| workday.                    |     |
|-----------------------------|-----|
| Please change your password |     |
| Change Password             |     |
| Old Password                |     |
| New Password                |     |
| Verify New Password         | 970 |
| Submit                      |     |
| I I AND THE AVE             | ROP |

**Note**: This is the temporary password you received in Email 2.

2. Enter a New Password and Verify New Password.

| Please change you | r password |  |
|-------------------|------------|--|
| Change P          | assword    |  |
| Old Password      |            |  |
| New Password      |            |  |
| Verify New Pas    | sword      |  |

Note: Password Requirements

3. Select Submit.

4. You will receive a popup window indicating a Successful Verification.

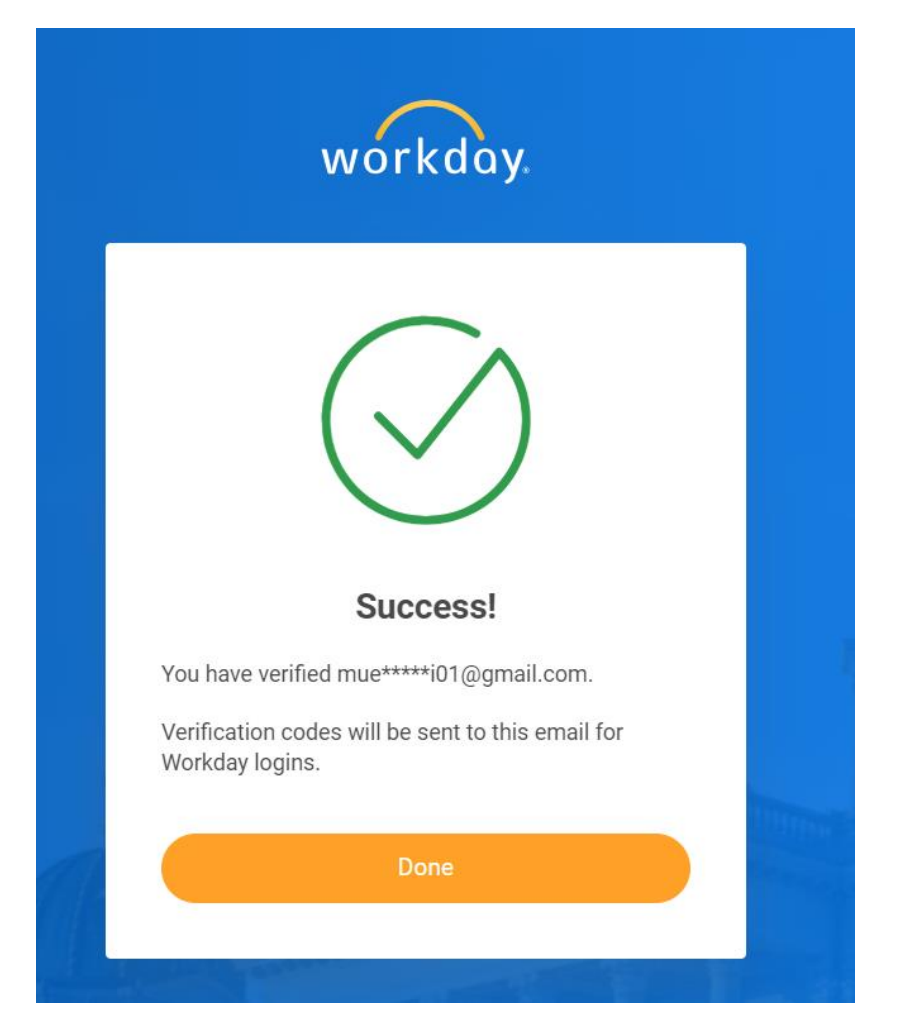

5. Select Done.